## ACCESSO ALL'AGENDA WEB UNISS

https://orario.uniss.it/AgendaStudenti/

Il calendario delle attività dei Corsi di Dottorato UniSS si trova nell'Agenda Web dell'Università degli Studi di Sassari a questo indirizzo:

The calendar of activities of the UniSS PhD Programmes can be found in the Web Agenda of the University of Sassari at this address:

## https://orario.uniss.it/AgendaStudenti/

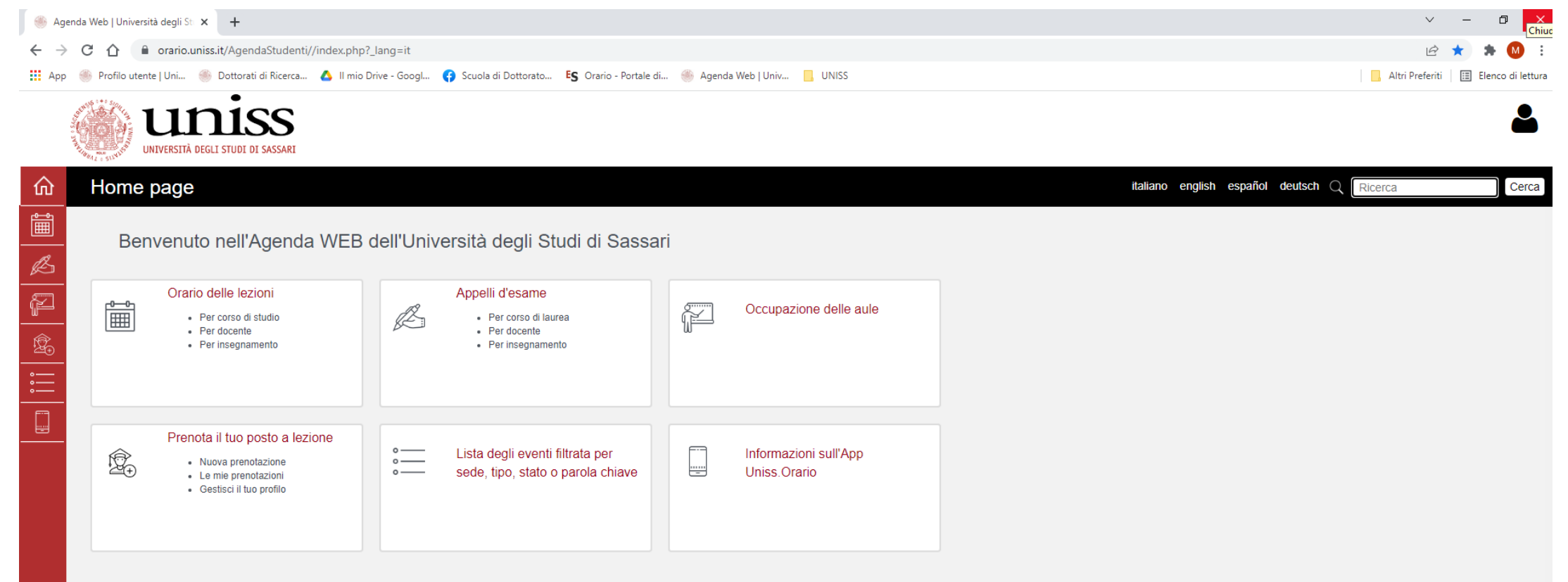

Potrai ottenere maggiori informazioni sugli eventi (mappe, dati di contatto del docente, elenco degli eventi, etc) cliccando su ogni cella.

Consultare il calendario è semplice e veloce: è sufficiente scrivere "dottorato" nella casella di ricerca a destra, come indicato nell'immagine.

Consulting the calendar is quick and easy: just type "dottorato" in the search box on the right, as shown in the image.

|   | UNIVERSITÀ DEGLI STUDI DI SASSARI                                                                |                                                                                 |                 |                                       | ٤                                                    |
|---|--------------------------------------------------------------------------------------------------|---------------------------------------------------------------------------------|-----------------|---------------------------------------|------------------------------------------------------|
| ŵ | Home page                                                                                        |                                                                                 |                 |                                       | italiano english español deutsch Q [dottorato] Cerca |
|   | Benvenuto nell'Agenda WEB o                                                                      | dell'Università degli Studi di Sassa                                            | ari             |                                       | $\Delta$                                             |
|   | Orario delle lezioni  Per corso di studio Per docente Per insegnamento                           | Appelli d'esame<br>• Per corso di laurea<br>• Per docente<br>• Per insegnamento | Ţ               | Occupazione delle aule                |                                                      |
|   | Prenota il tuo posto a lezione  Nuova prenotazione  Le mie prenotazioni  Gestisci il tuo profilo | Lista degli eventi filtrata per<br>sede, tipo, stato o parola chiave            | -               | Informazioni sull'App<br>Uniss.Orario |                                                      |
|   | Potrai ottenere maggiori informazioni sugli ev<br>cliccando su ogni cella.                       | enti (mappe, dati di contatto del docente, elenco                               | o degli eventi, | etc)                                  |                                                      |

Una volta cliccato su "cerca" si aprirà una schermata che indica l'intervallo di date preimpostato. Cliccando "continua" si accede all'elenco delle attività in programma.

Once you have clicked on "search" a screen will open showing the preset date range. Clicking "continue" will take you to the list of scheduled activities.

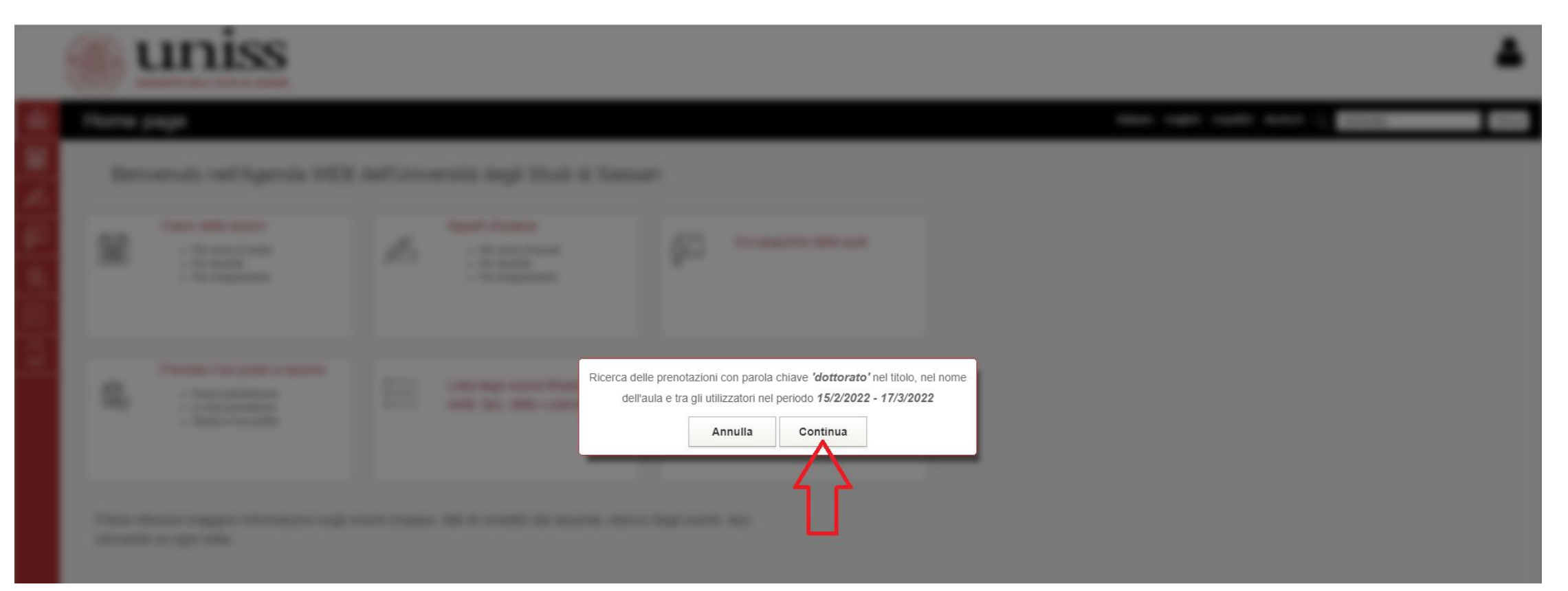

Nella schermata successiva appare l'elenco delle attività classificate come "dottorato" con indicato il titolo, orario, data, luogo, e tipo di evento.

The next screen shows the list of activities classified as "dottorato" with the title, time, date, location and type of event.

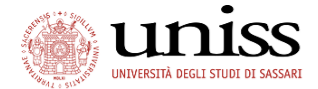

| ĥ        | Cerca le prenotazioni                                                                                                    |                                       |                               |               |           | italiano english español deutsch 🔾 | dottorato | Cerca |
|----------|----------------------------------------------------------------------------------------------------|---------------------------------------|-------------------------------|---------------|-----------|------------------------------------|-----------|-------|
| iii<br>S | Dottorato - Paratuberculosis and Crohn's Disease:<br>That's a good question - Prof. Abdollah<br>Derakhshandeh<br>Vedi note, allegati o link                                                                                                    | Microsoft Teams, codice: 2rtfh2v      | martedi 15 febbraio 2022      | 14:30 - 16:30 | Seminario | Confermate                         |           |       |
| <u></u>  | Dottorato                                                                                                    |                                       | mercoledì 16 febbraio<br>2022 | 09:00 - 13:00 | Seminario | Confermato                         | )         |       |
|          | Dottorato - 'Tecnologie di 3D Bioprinting e Bioinks:<br>nuove soluzioni per 'personalizzare' il microambien<br>cellulare'<br>Vedi note, allegati o link                                                                                                    | Team Gauss codice wcgn4i7<br>e        | mercoledì 16 febbraio<br>2022 | 11:00 - 12:00 | Seminario | Confermato                         |           |       |
|          | Dottorato - Archeologia digitale tra ricerca e<br>valorizzazione - Luigi Magnini<br>Vedi note, allegati o link                                                                                                    | Codice Microsoft Teams: s09duv1       | venerdì 18 febbraio 2022      | 14:30 - 18:30 | Seminario | Confermato                         | )         |       |
|          | Dottorato                                                                                                    |                                       | lunedì 21 febbraio 2022       | 09:00 - 17:30 | Seminario | Confermato                         | )         |       |
|          | Dottorato                                                                                                    |                                       | martedì 22 febbraio 2022      | 09:00 - 17:30 | Seminario | Confermato                         | )         |       |
|          | Dottorato - Cambiamenti climatici e ricostruzione<br>degli ambienti del passato attraverso un approccio<br>sedimentologico, stratigrafico e cronologico. La<br>Sardegna un continente semistabile Daniele Seci<br>(DADU, UniSS)<br>Vedi note, allegati o link | Aula 4 [Orto Botanico, via Piandanna] | mercoledi 23 febbraio<br>2022 | 10:30 - 13:30 | Seminario | Confermate                         | ,         |       |
|          | Dottorato - Stampa 3D per il Planning Chirurgico<br>Vedi note, allegati o link                                                                                                    | Team Gauss codice wcgn4i7             | mercoledì 23 febbraio<br>2022 | 15:00 - 16:00 | Seminario | Confermato                         |           |       |
|          | Dottorato - Archeologia digitale tra ricerca e<br>valorizzazione - Luigi Magnini<br>Vedi note, allegati o link                                                                                                    | Codice Microsoft Teams: s09duv1       | venerdi 25 febbraio 2022      | 14:30 - 18:30 | Seminario | Confermato                         |           |       |
|          | Dottorato                                                                                                    |                                       | martedì 1 marzo 2022          | 09:00 - 13:00 | Seminario | Confermato                         | )         |       |
|          | Dottorato - Technologies for biofabrication in<br>medicine<br>Vedi note, allegati o link                                                                                                    | Team Gauss codice wcgn4i7             | mercoledì 9 marzo 2022        | 15:00 - 16:00 | Seminario | Confermato                         |           |       |

Facendo click su «Vedi note, allegati o link» sotto il titolo si possono vedere tutti i dettagli: il Corso di Dottorato di riferimento di quell'attività, la modalità e il codice o link, la lingua, i CFR previsti e il riferimento da contattare per informazioni.

By clicking on "See notes, attachments or links" below the title you can see all the details: the PhD course of reference of that activity, the mode and code or link, the language, the CFRs provided and the contact reference for information.

|               | UNIVERSITÀ DEGLI STUDI DI SASSARI                                                                                                    |                                  |                                        |           |                                              | 2     |
|---------------|----------------------------------------------------------------------------------------------------|----------------------------------|----------------------------------------|-----------|----------------------------------------------|-------|
| 俞             | Cerca le prenota <mark>zio</mark> ni                                                                                                    |                                  |                                        |           | italiano english español deutsch Q dottorato | Cerca |
| @ [2] [2] [1] | Dottorato Paramperculosis and Crohn's Disease:<br>That's a good question - Prof. Abdollah<br>Derakhshanke:<br>Vedi note, allegati o link<br>Note:<br>Corso di Dottorato in Life Sciences and<br>Technologies | Microsoft Teams, codice: 2rtfh2v | martedi 15 febbraio 2022 14:30 - 16:30 | Seminario | Confermato                                   |       |
|               | Prof. Abdollah Derakhshandeh (DVM PhD,<br>Department of Pathobiology, School of Veterinary<br>Medicine, Shiraz University)<br>Lingua: inglese<br>CFR: 0,25<br>Contatto per info: gbsini@uniss.it             |                                  |                                        |           |                                              |       |

Per modificare l'intervallo delle date di ricerca, cliccare sull'icona del calendario (freccia verde) e indicare la data (freccia rossa). Ripetere per la data finale dell'intervallo e cliccare "cerca".

To change the search date interval, click on the calendar icon (green arrow) and indicate the date (red arrow). Repeat for the final date of the period and click 'search'.

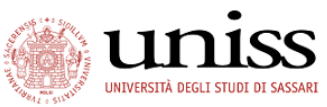

| ŵ        | Cerca le prenotazioni                                                                                                    |                                                              |                                                                                                    | italia     | ano english español | deutsch Q dottorato                          | Cerca |
|----------|----------------------------------------------------------------------------------------------------|--------------------------------------------------------------|----------------------------------------------------------------------------------------------------|------------|---------------------|----------------------------------------------|-------|
|          | « Indietro                                                                                                    |                                                              |                                                                                                    | Π          |                     |                                              |       |
| ß        | Mostra/nascondi parametri di ricerca                                                                                       |                                                              |                                                                                                    | V          | Dati della rice     | rca: dal 15-02-2022 al 15-03-2022, dottorato | 2     |
| <u>w</u> | Sede: Tipo:                                                                                                    | Stato:                                                       | Dal:                                                                                                    |            |                     | Parola chiave:                               |       |
| Ê        | Tutte le sedi Tutti                                                                                                    | Tutti T                                                      | 15-02-2022                                                                                                    | 15-03-2022 | Ê                   | dottorato                                    |       |
|          |                                                                                                    |                                                              | K FEBBRAIO 2022 >>>                                                                                                    | $\sim$     |                     |                                              |       |
|          |                                                                                                    |                                                              | Cerca LU MA ME GI VE SA DO                                                                                                    |            |                     |                                              |       |
|          |                                                                                                    |                                                              | 31 1 2 3 4 5 6                                                                                                    |            |                     |                                              |       |
|          |                                                                                                    |                                                              | 7 8 9 10 11 12 13                                                                                                    |            |                     |                                              |       |
|          | Titolo                                                                                                    | Aula                                                         | Data 14 15 16 17 18 19 20                                                                                                    | Тіро       | Utilizzatori        | Stato                                        |       |
|          | <ul> <li>Dottorato - Le filiere suine nell'era della sostenibilità</li> <li>Vedi note, allegati o link</li> </ul>          | Aula Magna Barbieri [Agraria - Pal. Chimico -<br>Zootecnico] | 21         22         23         24         25         26         27           28         1         2         3         4         5         6           7         8         9         10         11         12         13 | Convegno   |                     | Confermato                                   |       |
|          | ✓ Dottorato                                                                                                    |                                                              | martedì 15 febbraio 2022 09.00 - 17.30                                                                                                    | Seminario  |                     | Confermato                                   |       |
|          | <mark>Dottorato</mark> - Paratuberculosis and Crohn's Disease:<br>That's a good question - Prof. Abdollah<br>Derakhshandeh | Microsoft Teams, codice: 2rtfh2v                             | martedi 15 febbraio 2022 14:30 - 16:30                                                                                                    | Seminario  |                     | Confermato                                   |       |